## Hoe meldt u uw kind absent?

U kunt de afwezigheid van uw kind melden via zowel de Somtoday-app op de telefoon als Somtoday op uw computer.

In de app op uw telefoon werkt het als volgt (zie het plaatje hieronder)

- Open de app.
- Klik in het menu onder aan het scherm op de drie puntjes ('Meer').
- Klik op Absent melden.
- Selecteer de reden van absentie (niet in onderstaand voorbeeld) en de periode. Als de juiste reden er niet bij staat vragen wij u de absentie alsnog schriftelijk aan te vragen. Gaat het om dezelfde dag, dan ontvangen we de melding graag telefonisch. Licht desgewenst de absentie nader toe in het opmerkingenveld.
- Sluit af door te klikken op:

| 09:48 🗸        |       | adi 40 📥       | 09:47 -7    |               | ari 40 🗖 |
|----------------|-------|----------------|-------------|---------------|----------|
|                | Meer  | R              | <           | Ziekte melden | 4        |
| Afwezigheid    |       | ×              | Begindatum  | 1 Oct 2021    |          |
| 2 Absent melde | n     | >              | Einddatum   |               |          |
| Berichten      |       | 10             | Opmerkingen | 1 Oct 2021    |          |
| Downloads      |       | 2              | Opmonungen  |               |          |
| Account        |       | æ)             |             |               |          |
| O Voorkeuren   |       | >              |             |               |          |
| () Info        |       | 8              |             |               |          |
|                |       |                |             |               |          |
|                |       |                |             |               |          |
|                |       |                |             |               |          |
|                |       |                |             |               |          |
|                |       |                |             |               |          |
|                | (C) 8 | 11 Contract 12 |             |               |          |

Let op: u moet eerst opnieuw inloggen in de app. het kan zijn dat u de app eerst moet updaten voordat u absenties kunt melden. Ook kan het voorkomen dat de eerste keer absentie melden een foutmelding oplevert. Probeert u het dan opnieuw en controleer of u de meest recente versie van de app gebruikt.

In de **Somtoday-omgeving op uw computer** werkt het als volgt (zie het plaatje op de volgende pagina):

- Log in bij Somtoday met uw gebruikersnaam en wachtwoord.
- Ga naar het tabblad 'Afwezigheid'.
- Kies de optie '[naam kind] absent melden'.
- Selecteer in de rechterkolom de reden van absentie en de periode.

Als de juiste reden er niet bij staat vragen wij u de absentie alsnog schriftelijk aan te vragen. Gaat het om dezelfde dag, dan ontvangen we de melding graag telefonisch.

- Licht desgewenst de absentie nader toe in het opmerkingenveld.
- Sluit af door te klikken op 'Opslaan'.

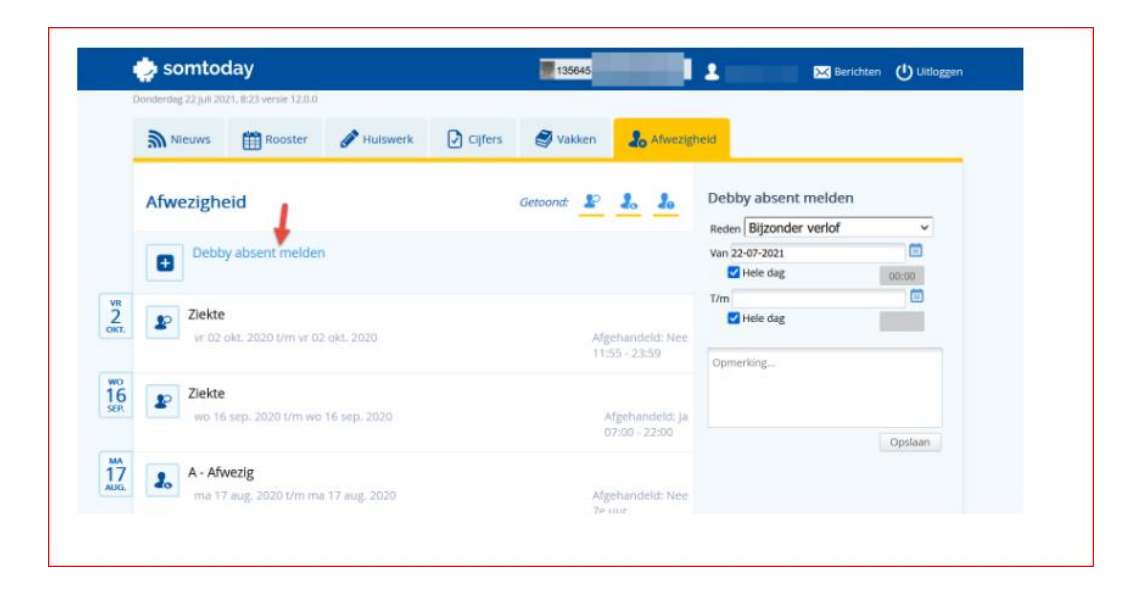